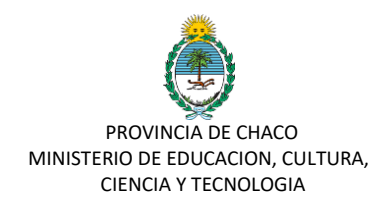

# MODULO PREINSCRIPCION

# Confirmación de preinscripción

Manual para el Director del Establecimiento

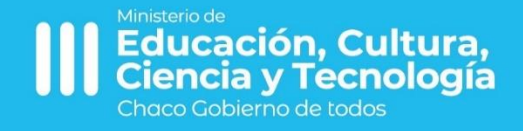

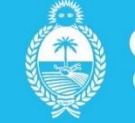

**CHACO** Gobierno de todos

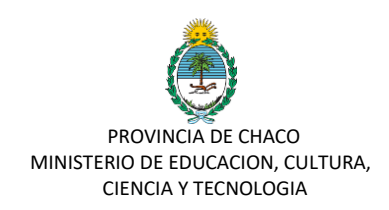

# Manual de Usuario para Trámites: CONFIRMACIÓN DE PREINSCIRPCION

El proceso de confirmación de preinscriptos solo podrá realizarse a partir del día posterior a la fecha de cierre de la preinscripción.

Para ello, el director del establecimiento, que será el único usuario habilitado, deberá seguir los siguientes pasos:

- 1. Ingresar a la plataforma: https://gobiernodigital.chaco.gob.ar/login
- 2. Colocar Cuil-Contraseña

| Tu Gobierno<br>Digital.           | BIENVENIDO A<br>TU GOBIERNO DIGITAL                                                                                    | Tu Gobierno<br>Digital                                        |
|-----------------------------------|----------------------------------------------------------------------------------------------------|---------------------------------------------------------------|
| INICIAR SESIÓN                    | Una plataforma para acceder a sistemas y                                                                               | SERVICIOS Mis Ap                                              |
| CUIL (sin guiones)                | en un único lugar y con una única cuenta.                                                                              | Mis Aplicaciones                                              |
|                                   | Podrás tener tu propio escritorio virtual con los servicios<br>mas utilizados:                                         | Mis Tràmites                                                  |
| Contraseña                        | > SERVICIOS ONLINE                                                                                                    | AVUDA                                                         |
| •••••••                           | Accedé a múltiples sistemas y portales estatales.                                                                      | E Normativas                                                  |
| MAYÚSCULAS ACTIVADA               | <ul> <li>MIS TRAMITES</li> <li>Realizá el seguimiento de los trámites o iniciá nuevos de<br/>forma On Líne.</li> </ul> | Consultas     Consultas                                       |
| Iniciar Sesión                    | ALERTAS Y MENSAJES Recibí todas las notificaciones sobre los sistemas                                                  | PALADINO<br>Anbal Gabriel<br>West Natural Control Internation |
| Sos nuevo en Tu Gobierno Digital? | utilizados y tramites realizados.                                                                                      | ۵ ال                                                          |
| Crear una cuenta                  | Gestioná los datos y trámites realizados dentro del<br>estado, tanto propios como de terceros.                         |                                                               |
| Tuviste un problema?              |                                                                                                    |                                                               |
| No recuerdo mi contraseña         |                                                                                                    |                                                               |
| No pude validar mi cuenta         | Chaco Cobierno de todos                                                                                                |                                                               |

3. Luego de acceder con sus datos, seleccione SIE en el panel de aplicaciones

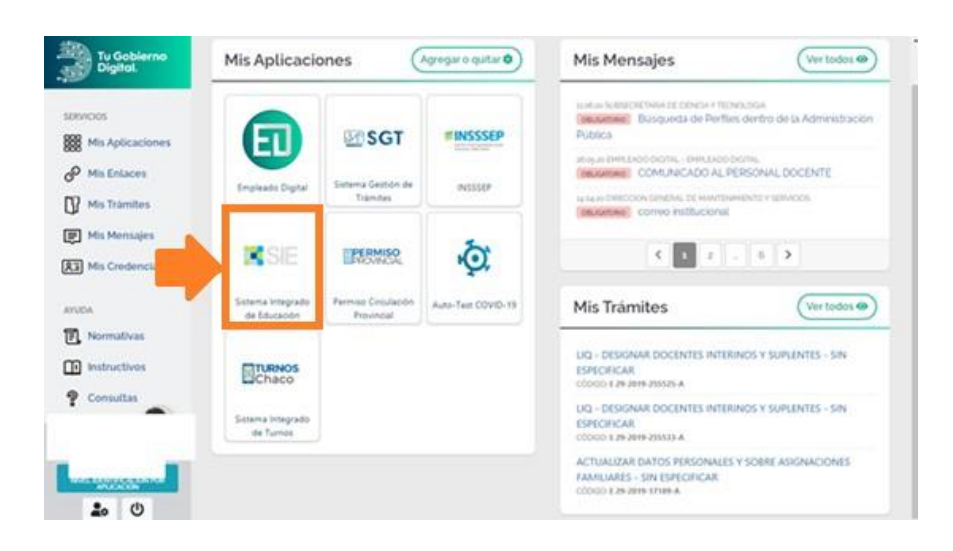

**4.** Una vez dentro de la plataforma deberá seleccionar en la parte superior derecha la OFERTA LOCAL.

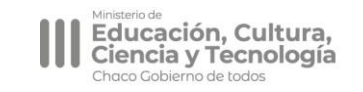

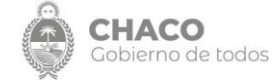

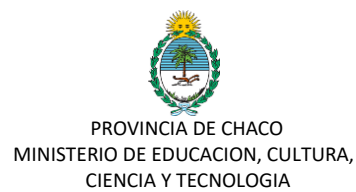

**5.** Luego, deberá dirigirse al menú ubicado en la parte superior izquierda, en PREINSCRIPCION ALUMNOS y seleccionar la opción Lista de Preinscriptos.

| 🐃 CERTIFICADOS SIE                                           | , | Pre In | scripción de Alumn  | ios | Q Bus | car        |                        |                 | T Filtros                                    |                                                   |           |                      |                     |                     |                  |
|--------------------------------------------------------------|---|--------|---------------------|-----|-------|------------|------------------------|-----------------|----------------------------------------------|---------------------------------------------------|-----------|----------------------|---------------------|---------------------|------------------|
| PREINSCRIPCION<br>ALUMNOS<br>Pre-Inscribir Alumno<br>(Tutor) | ř | N* Ni  | vel Cuil del Alumno | ^   | lumno | Tutor Esta | do 📔 Orden de Pr       | eferencia       | Prioridad Sala/Grado/                        | Año Nº Aleatorio (Sorteo)                         |           |                      |                     |                     |                  |
| Lista de Preinscriptos                                       |   |        | Andanan             |     | N°.   | Nivel      | Cuil del Alumno        |                 | Alumno                                       | Tutor                                             | Estado    | Orden de Preferencia | Prioridad           | Sala/Grado/Año      | Nº Aleatorio (Sc |
| DESIGNACIONES                                                | 2 | Ð      | Aceptar Aspirante   | ٩   | 664   | Secundario | Este botór             | apare           | ece cuando los perío                         | odos finalizan v                                  | Pendiente | 1º Preferencia       | A) Hijo de Personal | 1º Año - Secundaria | 312              |
| HISTORIAL DE<br>TRAMITES                                     | • | 0      | Aceptar Aspirante   | ٩   | 18814 | Secundario | nos permi<br>estado de | te ace<br>"pend | ptar un aspirante ca<br>iente" a "pre-inscri | mbiando su<br>pto"                                | Pendiente | 1º Preferencia       | A) Hijo de Personal | 1º Año - Secundaria | 434              |
| TRAMITES                                                     | > | ₽      | Aceptar Aspirante   | ٩   | 519   | Secundario |                        |                 |                                              |                                                   | Pendiente | 1º Preferencia       | A) Hijo de Personal | 1º Año - Secundaria | 474              |
| PLANILLA DE<br>ESTADISTICA                                   | • | ₽      | Aceptar Aspirante   | ٩   | 360   | Secundario |                        |                 |                                              |                                                   | Pendiente | 1º Preferencia       | A) Hijo de Personal | 1º Año - Secundaria | 483              |
| DDJJ DE CARGOS                                               | • | Ð      | Aceptar Aspirante   | ٩   | 5714  | Secundario |                        |                 |                                              |                                                   | Pendiente | 1ª Preferencia       | A) Hijo de Personal | 1º Año - Secundaria | 530              |
|                                                              |   | ₽      | Aceptar Aspirante   | ٩   | 2345  | Secundario |                        |                 |                                              |                                                   | Pendiente | 1º Preferencia       | A) Hijo de Personal | 1º Año - Secundaria | 619              |
| Datos Personales                                             |   | ₽      | Aceptar Aspirante   | ٩   | 12032 | Secundario |                        |                 |                                              |                                                   | Pendiente | 1ª Preferencia       | A) Hijo de Personal | 1º Año - Secundaria | 696              |
| Inscription E Secciones                                      | • | Ð      | Aceptar Aspirante   | ٩   | 3057  | Secundario |                        |                 |                                              |                                                   | Pendiente | 1ª Preferencia       | A) Hijo de Personal | 1º Año - Secundaria | 781              |
| 👺 Bajas de Inscripcion                                       | > | 0      | Aceptar Aspirante   | ٩   | 8370  | Secundario |                        |                 |                                              |                                                   | Pendiente | 1º Preferencia       | A) Hijo de Personal | 1º Año - Secundaria | 820              |
| Datos Módulo<br>Acompañar                                    | • | ₽      | Aceptar Aspirante   | ٩   | 53    | Secundario |                        |                 | El sistema general<br>entre 1 y 1500 par     | rá un número aleatorio<br>ra ayudar a definir las | Pendiente | 1ª Preferencia       | A) Hijo de Personal | 1º Año - Secundaria | 880              |
|                                                              |   | 0      | Aceptar Aspirante   | ٩   | 4636  | Secundario |                        |                 | pre-inscripciones                            | donde las prioridades                             | Pendiente | 1º Preferencia       | A) Hijo de Personal | 1º Año - Secundaria | 934              |
| JUNTAS DE CLASIFICACIÓN                                      | , | Ð      | Aceptar Aspirante   | ٩   | 5033  | Secundario |                        |                 | elegidas sean las r<br>sorteo)               | nismas (simula un                                 | Pendiente | 1ª Preferencia       | A) Hijo de Personal | 1º Año - Secundana  | 1243             |
| Chat ATOS Y                                                  | • | ₽      | Aceptar Aspirante   | ٩   | 1263  | Secundario |                        |                 |                                              |                                                   | Pendiente | 1º Preferencia       | A) Hijo de Personal | 1º Año - Secundaria | 1277             |

En la pantalla a la cual le dirige podrá visualizar el listado de todos los PREINSCRIPTOS que seleccionaron a su unidad educativa como PREFERENCIA 1 Y 2.

Únicamente según los plazos establecidos podrá confirmar una prescripción de preferencia 1 o 2 cuando esté abierto el plazo.

El listado estará ordenado por los siguientes criterios en el orden descripto:

- a. Preferencia que selecciono el estudiante (1 ó 2)
- b. Sala (para nivel inicial)
- c. Prioridades en orden jerárquico conforme resolución.

d. Numero Random (ubicado en la columna derecha, más abajo desarrollado lo que significa).

De manera tal que el director puede empezar a definir sus preinscriptos desde la parte superior del listado y una vez que ocupe todas las vacantes que tenga disponible no será necesario que continue revisando el resto de la lista.

Cuando esté abierto el plazo para realizar la CONFIRMACIÓN verá que al costado izquierdo tendrá la posibilidad de ACEPTAR ASPIRANTE. Si quiere consultar los datos de la preinscripción podrá ingresar a ver lo allí inserto en la lupa que se encuentra ubicado al lado derecho del botón ACEPTAR ASPIRANTE.

La unidad educativa solo deberá ACEPTAR ASPIRANTES. Los aspirantes que se hayan preinscriptos y no hayan obtenido vacante deberán quedar en estado PENDIENTE DE INSCRIPCIÓN lo cual se encuentra asignado por defecto por el sistema.

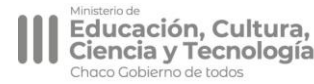

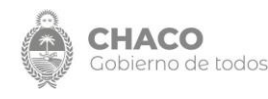

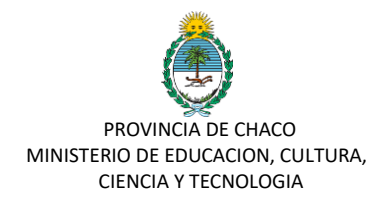

#### NUMERO RANDOM

En la columna ubicada a la derecha el sistema le asignó de manera aleatoria un número entre 1 y 1500 a los alumnos preinscriptos en su unidad educativa. Ese número <u>NO REPRESENTA EL ORDEN/FECHA DE INSCRIPCIÓN</u>.

Esta colocado allí con el simple motivo de otorgarle a la unidad educativa que deba hacer sorteo una <u>facilidad</u> permitiéndole aplicar internamente alguno de los siguientes criterios: 1. Numero par/impar queda prescripto

- 2. Los números mas altos quedan prescriptos
- 3. Los números más bajos quedan prescriptos.

Estos criterios mencionados son **OPCIONALES**. La unidad educativa es la que va a definir la forma de realizarlo. Lo único obligatorio es que lo realice dentro del periodo de aceptación según la preferencia en la que se encuentra, y que cargue finalmente quienes quedaron asignados a las vacantes.

**6**. Si el Director de la Unidad Educativa ACEPTO UN ASPIRANTE y posteriormente debe rectificar y editar esa preinscripción podrá hacerlo ingresando a la **LUPA** ubicado al lado derecho del botón ACEPTAR ASPIRANTE Ingresa por ese acceso y en el final de la planilla de inscripción visualizará la opción de Cambiar de Estado.

| DDJJ DE CARGOS              | >        |                                                                                                    |
|-----------------------------|----------|----------------------------------------------------------------------------------------------------|
|                             |          |                                                                                                    |
|                             |          |                                                                                                    |
| 🗁 Datos Personales          |          |                                                                                                    |
| Inscripcion                 | >        | ESCUELAS SEGÚN PREFERENCIA ELEGIDA Y PRIORIDAD SELECCIONADA                                                                                                    |
| E Secciones                 |          | 1er Año Secundario - Común                                                                                                    |
| 🗁 Bajas de Inscripcion      | >        |                                                                                                    |
| Datos Módulo                | <b>、</b> | 1) - RESISTENCIA - CUOF: 1349   CUEANEXO: 220088900   E.E.S. Nº 54 - PABLO RICCHIERI (CEP Nº 54)   Secundaria Completa req. 7 años Secundario Común.                                                                                                    |
| Acompañar                   |          | Estado: Pendiente de Confirmación                                                                                                    |
|                             |          |                                                                                                    |
| JUNTAS DE CLASIFICACIÓN     |          | Prioridad: A) HIJO de Personal de la Escuela                                                                                                    |
| 重 JUNTAS                    | >        | DNI: 12.345.677                                                                                                    |
| INTERINATOS Y<br>SUPLENCIAS | *        | Nombre del Tutor: Juan Esteban<br>Turno: Noche                                                                                                    |
| 1 TITULARES                 | >        | A DEFINITIVE CLOSE CHARTER ADDRESS ADDRESS ADDRESS A MULTER (CERMINE) From the Completion of the Completion of the Compl |
| COMPETENCIAS                | >        | z) - RESISTENCIA - CUUPI ISOA   CUEANEVO: 550040100   E.E.S. N. 40 - AKOL KOBEKTO N. MOLTEK (FEA N. 40)   Secritorial Combleta Led' 1 aug2/Secritorial Commu                                                                                                    |
| 1 LEGAJO ARCHIVO            | >        | Estado: Pendiente de Confirmación                                                                                                    |
| TITULARES Y<br>VACANTES     | >        | Prioridad: C) Vive en el radio escolar (1.000 mts para zona urbana)                                                                                                    |
|                             |          | Dirección del Alumno /a: dirección1                                                                                                    |
|                             |          | Esta es otra opción para confirmar una pre-inscripción.                                                                                                    |
| 🖿 Ayuda                     |          | Ingresando a la lupa, al final del detalle, podemos cambiar el estado a "pre-                                                                                                    |
| Info de localizaciones      |          | inscripto" y luego presionamos el botón verde "Guardar" para confirmar el                                                                                                    |
|                             |          | campio.                                                                                                    |
|                             |          | Cambiar Estado de la presente Pre-Inscripción                                                                                                    |
|                             |          |                                                                                                    |
|                             |          | Pendiente de Confirmación 🔹                                                                                                    |
|                             |          | Limpiar Guardar                                                                                                    |
|                             |          | empas educor                                                                                                    |
|                             |          |                                                                                                    |
|                             |          |                                                                                                    |
|                             |          | ← Volver al Listado                                                                                                    |
|                             |          |                                                                                                    |

Despliega la barra, y vuelve a seleccionar <u>*Pendiente de Confirmación*</u>. De esa manera el aspirante no quedará seleccionado en su unidad educativa.

| SECCIÓN DE AYUDA Ayuda Sinfo de localizaciones |                                                                                                    |
|------------------------------------------------|----------------------------------------------------------------------------------------------------|
|                                                | Cambiar Estado de la presente Pre-Inscripción                                                                                                |
|                                                | Pendiente de Confirmación<br>Pendiente de Confirmación<br>Confirma Pre-Inscripto<br>Seleccionamos el cambio de estado<br>✓ Volver al Listado |

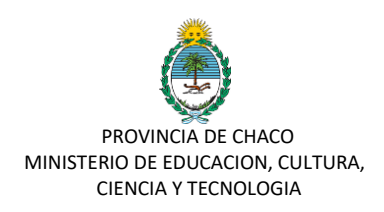

**7.** Una vez seleccionados los preinscriptos que hayan elegido a su unidad educativa como primer preferencia, podrá presentarse dos situaciones distintas:

**a.** Que la unidad educativa haya agotado sus vacantes: En cuyo caso deberá aguardar al primero de diciembre para recepcionar la documentación de inscripción definitiva.

**b.** Que a la unidad educativa aun le queden vacantes disponibles: Deberá ingresar en el período indicado en la resolución mediante la cual se procede a aceptar a los aspirantes que seleccionaron su unidad en 2da preferencia y allí hacer el mismo procedimiento de selección de preinscriptos.

## COMUNICACIÓN DE CONFIRMACIÓN DE PREINSCRIPCIÓN

### La comunicación de la confirmación esta prevista mediante los siguientes medios:

- Quien cargo la preinscripción podrá visualizar a través del sistema una vez finalizado el periodo de confirmación según cada preferencia el estado de la misma: Pendiente de Confirmación (para quien no obtuvo vacante) Confirmado (para quien sí)
- Se enviará un correo al email electrónico denunciado por el tutor al momento que se realice un cambio de estado.
- La unidad educativa podrá comunicar si así lo desea a traves de los datos de contacto contenidos en el formulario o bien optando por la opción que se encuentra dentro LISTADO DE PREINSCRIPCIÓN, EXPORTAR LISTA DE PREINSCRIPTOS si desea colocarlo a la vista.
- Se subirá a la pagina del Ministerio de Educación el listado por DNI y Número de Preferencia de la escuela seleccionada y confirmada para consultas,

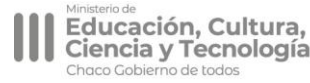

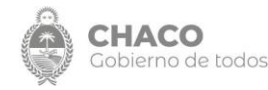